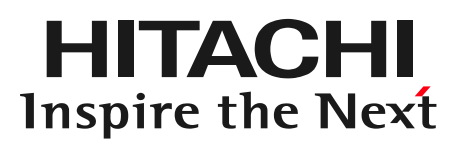

## DioVISTA/Flood Flood damage caused by heavy rain in Fukui (2004) ③株式会社日立パワーソリューションズ

# Open a project file

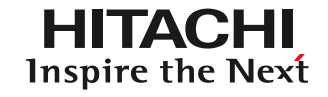

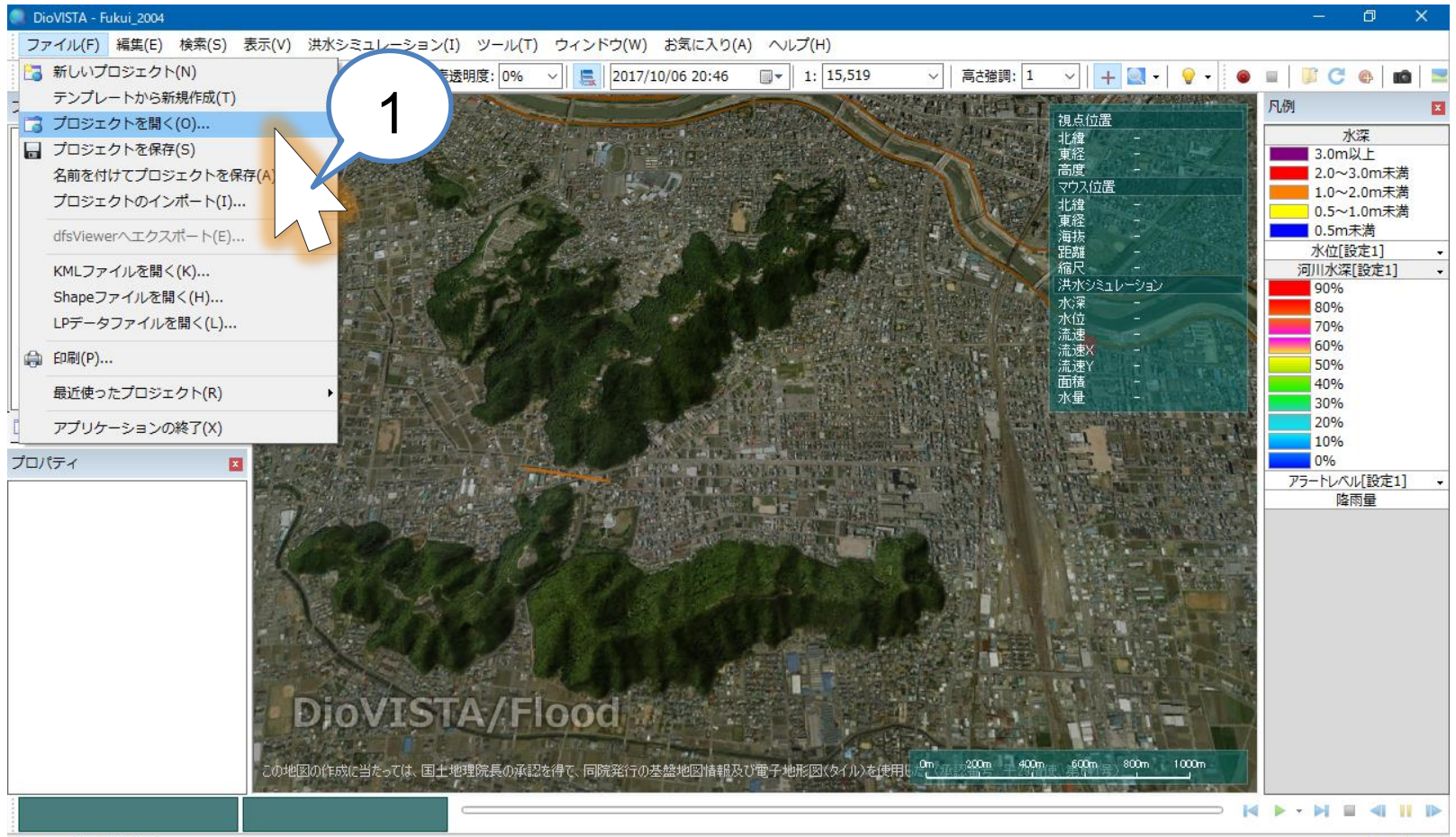

プロジェクトを開きます。

- 1. Download and extract the sample project
- 2. Menu> File> Open Project, specify the file Fukui\_2004.fszproj for the sample project.

© Hitachi Power Solutions Co., Ltd. 2017. All rights reserved.

CAP NUM SCRI

## **Start Calculation**

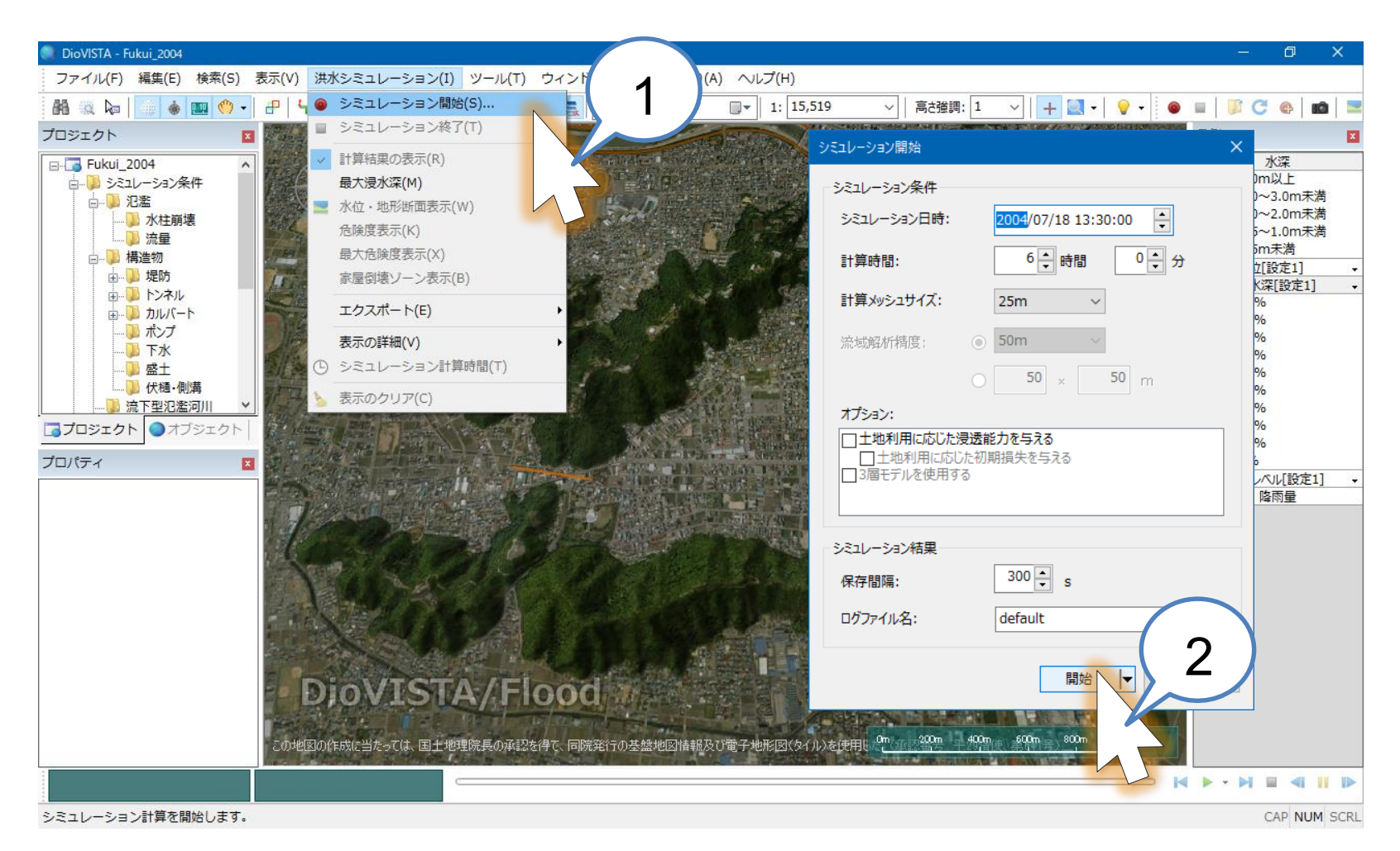

- 1. Menu > Flood simulation > Start simulation
- 2. Click the Start button

HITACHI Inspire the Next

## Calculation completed the Next

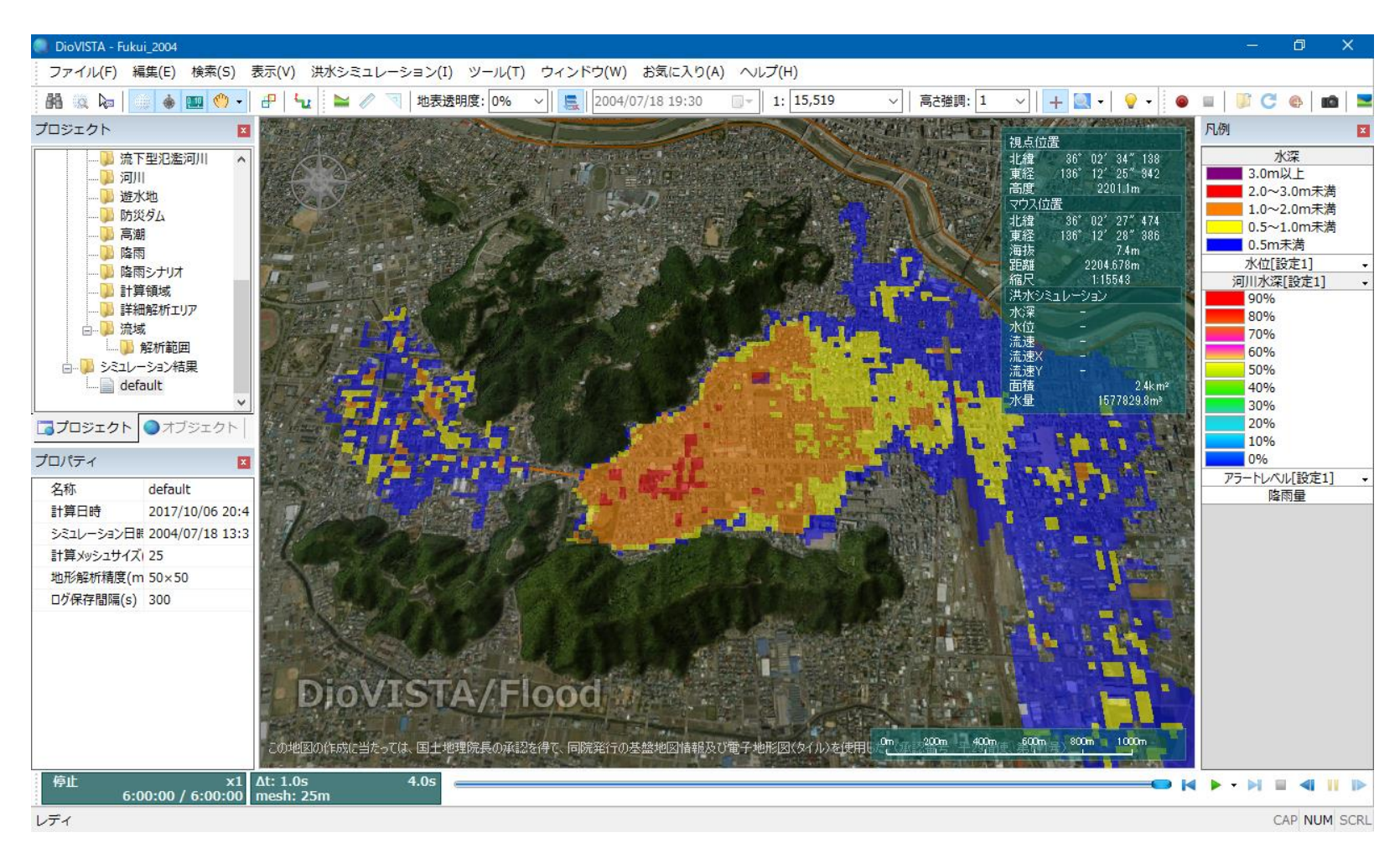

#### Simulation results were obtained.

## Move the map

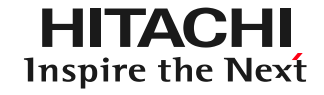

#### Go to where you want to see

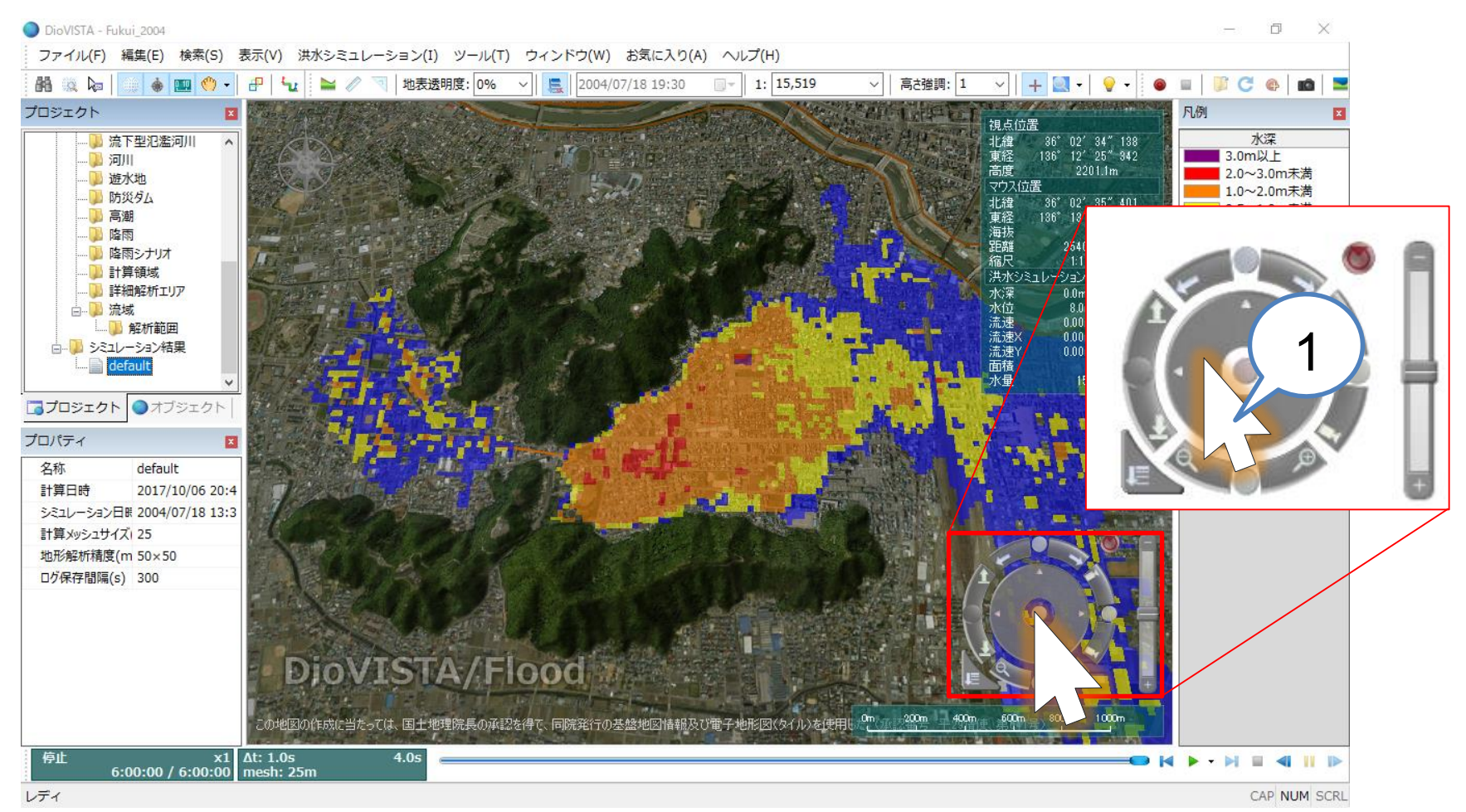

Mouse operation is also possible Move the map: Drag the mouseZoom in or out on the map: Rotate the mouse wheel

## Move the map

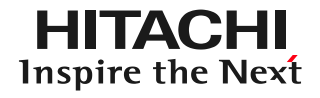

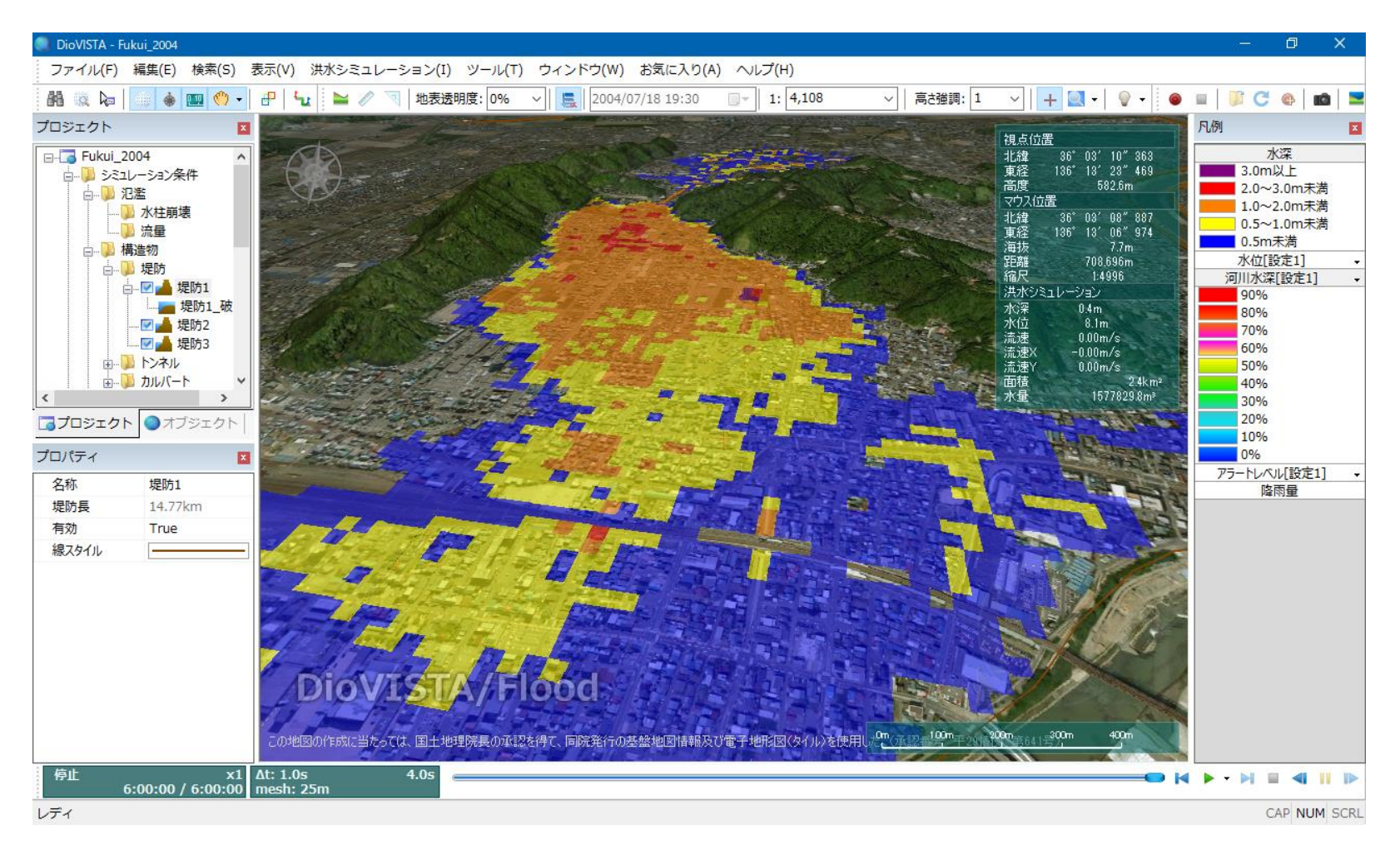

I got the diagram I wanted to show.